# **DNS Management Guide**

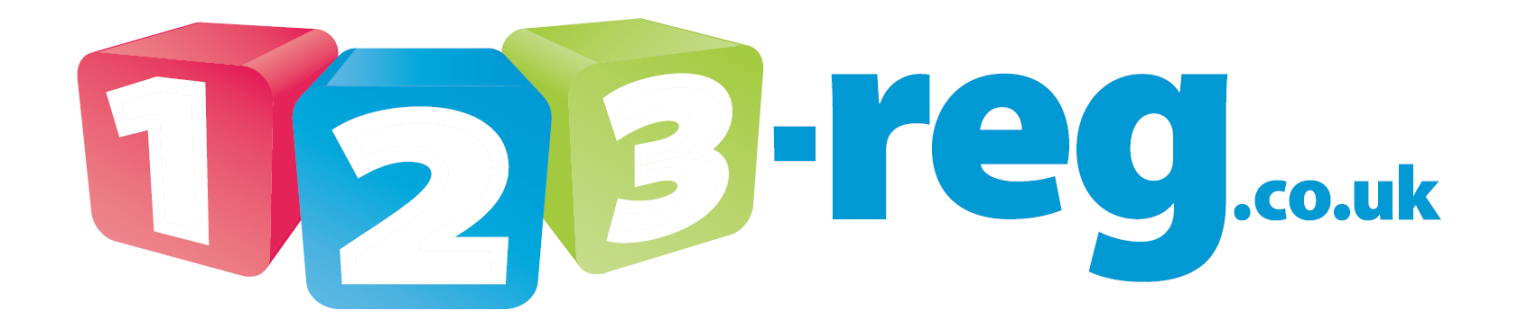

Read our Blog: http://inside.123-reg.co.uk/

View our support site: <u>http://123-support.co.uk/</u>

Follow us on Twitter: https://twitter.com/123reg

# Contents

| What is DNS?                          | 3  |
|---------------------------------------|----|
| What are subdomains?                  | 3  |
| What are nameservers?                 | 3  |
| How do I check my nameservers?        | 4  |
| How do I change my nameservers?       | 4  |
| Setting up DNS records                | 5  |
| A record                              | 5  |
| CNAME record                          | 6  |
| TXT record                            | 7  |
| SPF record                            | 8  |
| MX record                             | 9  |
| How do I point to my own mail server? | 10 |

# What is DNS?

DNS stands for **D**omain **N**ame **S**ystem. This is a service that translates domain names into IP addresses. This is due to the way that computers work. A domain name such as domain.com is easier to remember than an IP address (e.g. 194.154.164.196).

You would need to use the DNS if you have a domain name that is not currently pointing to the correct place. For example, you have a domain name with 123-Reg and you need to point it to a hosting package with another provider; you would then need to make changes in your DNS to ensure that your domain name is pointing to the correct place.

DNS records are stored in a zone file; this is where your record information is stored for your domain to point to the correct server or mail server. Some of the different types of records used are below:

- A records also known as Address record are used to point a domain name or subdomain name to a specific web space using an IP address.
- **CNAME records** also known as a **C**anonical name record are an alias to another name. For example, The CNAME for www.domain.com could be domainname.com. This means that when you go to www.domain.com it will check the DNS records for domainname.com and point you there.
- **TXT records** are used to add arbitrary text into a DNS record. This is usually used to add extra rules or formatting to the domain.
- SPF records also known as Sender Policy Framework record. This is an e-mail validation system.
- MX records also known as a mail exchanger record are used to direct email to the correct mail server.

Please Note: 123-Reg only supports the following DNS types: A, CNAME, TXT, SPF and MX.

#### What are subdomains?

A subdomain is a subdivision of a domain name, for example **sub**.domain.com would be a subdomain of the domain name **domain.com**.

The most common subdomain is **www** for example <u>www.domain.com</u>, however you can use any type of subdomain you like i.e. sales.domain.com, info.domain.com. This is an excellent way of breaking up the website if you have different regions, products or even languages.

#### What are nameservers?

Name servers are a program or computer server that implements a name-service protocol. This is where the zone file is stored and your DNS records are stored within. You will use our nameservers when using our services.

**Please Note**: You will need to be on the 123-reg nameservers in order to use any of our services, such as: DNS management, email, hosting, web forwarding etc.

## How do I check my nameservers?

You can check the nameservers that your domain name is currently on by performing a WHOIS lookup at a site such as <u>http://who.is/</u>.

Type your domain name into the box provided and click on the **Who.is Search** button.

In the results, you should see a section that lists your nameservers.

Name servers: ns.123-reg.co.uk ns2.123-reg.co.uk

Please Note: You may need to scroll down the screen to view this section.

### How do I change my nameservers?

If you need to change the nameservers of your domain name, please follow the instructions below:

1. Log into your <u>123-reg control panel</u>.

2. In the **Domain names** section, select the relevant domain name in the drop-down list and click on the **Manage** button.

 Domain names
 Buy a new domain 

 Your domains:
 123-reg-support.me
 Manage

 Your domains:
 123-reg-support.me
 Manage

 Your domains:
 Your domains
 Manage

 Your domains:
 State
 Manage

 Your domains:
 Your domains
 Manage

#### 3. Click on the Change Nameservers option.

| 123-reg Domain Control Panel            |
|-----------------------------------------|
| Currently managing 123-reg-support.me   |
| Access my InstantSite Account           |
| Manage DNS                              |
| Web Forwarding                          |
| E-mail Management                       |
| Change Nameservers                      |
| Modify Contact Details                  |
| Manage Domain Locking                   |
| Transfer Domain to another 123-reg user |

**Important:** If you see the **Manage Domain Locking** link here, you will need to unlock the domain before making changes to the nameservers.

#### Enter new nameserver information:

| Required           Nameserver 1:         ns.123-reg.co.uk           Nameserver 2:         ns2.123-reg.co.uk |
|----------------------------------------------------------------------------------------------------|
| Optional:<br>Nameserver 3:<br>Nameserver 4:                                                                 |
| Change Nameservers                                                                                          |

4. Scroll down the page to the **Enter nameserver information** section. Enter your nameserver records, for example the 123-Reg nameservers are: **ns.123-reg.co.uk** and **ns2.123-reg.co.uk**.

5. Click on the Change Nameservers button.

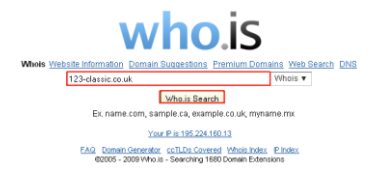

# Setting up DNS records

As explained in the **What is DNS?** section of this guide, there are a number of different DNS records that can be configured for your domain name. Step by step instructions for setting up each type of DNS record are provided in this section.

#### What does the record with the name @ mean?

The record named @ refers to your domain name in its purest form with no subdomain like www i.e. **domain.com**. This record deceivingly has no relation to your email.

It is common practice to have an @ record and a **www** record both set up for your domain name. This is extremely useful to have set up, as if a customer or potential visitor to your website omits the www prefix when typing your domain name into a web browser, it means that they will still get taken to your website instead of an error page.

Please Note: You should not set an @ record to use a CNAME.

#### A record

This record is used to point your domain name at an IP address. If you need to set up an A record, your provider would provide you with an IP address that will look something like 194.154.164.196. To set up an A record, please follow the instructions below:

1. Log into your <u>123-reg control panel</u>.

2. In the **Domain names** section, select the relevant domain name in the drop-down list and click on the **Manage** button.

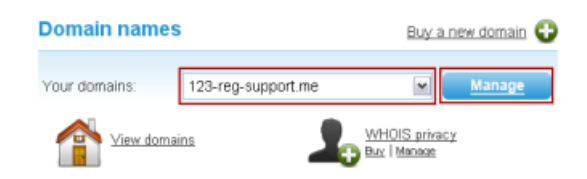

3. Click on the **Manage DNS** option.

123-reg Domain Control Panel Currently managing 123-reg-support.me Access my InstantSite Account Manage DNS Web Forwarding E-mail Management Change Nameservers

4. Scroll down the page until you see the **A, CNAME and TXT records** section.

5. Select the relevant tick box in the **Delete** column for the entry that you are changing.

6. In the Add new entry section, add the following:

- a. Enter your subdomain i.e. www in the Name box.
- b. Change the Type to A using the drop down box.
- c. Enter your IP address provided by your provider .i.e. 194.154.164.82 in the Content box.
- 6. Click on the **Update DNS** button.

**Please Note:** Once you make changes to the DNS you will need to allow 24 – 48 hours propagation. Any further DNS changes in this time will result in further delays to the propagation time.

| A, CNAME and TXT records |      |                 |        |
|--------------------------|------|-----------------|--------|
| Name                     | Туре | e Content       | Delete |
| @                        | А    | 194.154.164.103 |        |
| V////V                   | А    | 194.154.164.103 |        |
| Add new entry            |      |                 |        |
| www                      | A    | 194.154.164.82  |        |

#### **CNAME** record

If you need to set up a CNAME record, your provider would provide you with a URL address that will look something like **web.me.com**. To set up a CNAME record, please follow the instructions below:

1. Log into your <u>123-reg control panel</u>.

2. In the **Domain names** section, select the relevant domain name in the drop-down list and click on the **Manage** button.

| Domain names  | 1                  | <u>Buy a new domain</u>       | 0 |
|---------------|--------------------|-------------------------------|---|
| Your domains: | 123-reg-support.me | Manage                        |   |
| View doma     | ins 💄              | WHOIS privacy<br>Buy   Manage |   |

#### 3. Click on the Manage DNS option.

| 123-reg Domain Control Panel          |
|---------------------------------------|
| Currently managing 123-reg-support.me |
| Access my InstantSite Account         |
| Manage DNS                            |
| Web Forwarding                        |
| E-mail Management                     |
| Change Nameservers                    |
|                                       |

4. Scroll down the page until you see the A, CNAME and TXT records section.

| A, CNAME and TXT records |       |                |        |
|--------------------------|-------|----------------|--------|
| Name                     | Туре  | Content        | Delete |
| @                        | A 💌 1 | 94.154.164.103 |        |
| WWW                      | A 💌 1 | 94.154.164.103 |        |
| Add new entry            |       |                |        |
| www                      | A 🗸 w | /eb.me.com.    |        |
|                          | A     |                |        |
|                          | CNAME |                |        |
|                          | TXT   |                |        |

5. Select the relevant tick box in the **Delete** column for the entry that you are changing.

6. In the **Add new entry** section, add the following:

- a. Enter your subdomain i.e. www in the Name box.
- b. Change the Type to CNAME using the drop down box.
- c. Enter your CNAME URL provided by your provider i.e. web.me.com in the Content box.

Important: CNAME records must be terminated with a full stop or they will not work correctly.

6. Click on the **Update DNS** button.

**Please Note:** Once you make changes to the DNS you will need to allow 24 – 48 hours propagation. Any further DNS changes in this time will result in further delays to the propagation time.

#### TXT record

The TXT record is commonly used for SPF records, please see the **SPF record** section of this guide for instructions on how to set up an SPF record. This type of record can also used for tasks such as verifying your domain name with Google. To set up a TXT record, please follow the instructions below:

1. Log into your <u>123-reg control panel</u>.

2. In the **Domain names** section, select the relevant domain name in the drop-down list and click on the **Manage** button.

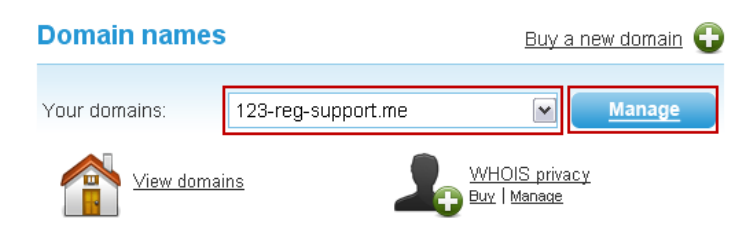

3. Click on the Manage DNS option, this will take you to the DNS management page.

| 123-reg Domain Control Panel          |
|---------------------------------------|
| Currently managing 123-reg-support.me |
| Access my InstantSite Account         |
| Manage DNS                            |
| Web Forwarding                        |
| E-mail Management                     |
| Change Nameservers                    |
|                                       |

4. Scroll down the page until you see the A, CNAME and TXT records section.

| A, CNAME and TXT records |               |                |        |
|--------------------------|---------------|----------------|--------|
| Name                     | Туре          | Content        | Delete |
| @                        | A 🖌 1         | 94.154.164.103 |        |
| WWW                      | A 💌 1         | 94.154.164.103 |        |
|                          | Add new entry |                |        |
|                          | A 💌           |                |        |

- 5. Select the relevant tick box in the **Delete** column for the entry that you are changing.
- 6. In the Add new entry section, add the following:
  - a. Enter the name provided by your provider i.e. google-site-verification in the Name box.
  - b. Change the **Type** to **TXT** using the drop down box.
  - c. Enter your TXT record provided by your provider. i.e. OukywfzupXroS95pePtXno in the Content box.

|                          | Add nev | w entry                  |
|--------------------------|---------|--------------------------|
| google-site-verification | TXT     | 🕑 DukywfzupXroS95pePtXno |

7. Click on the **Update DNS** button.

**Please Note:** Once you make changes to the DNS you will need to allow 24 – 48 hours propagation. Any further DNS changes in this time will result in further delays to the propagation time.

#### SPF record

An SPF record is actually a specific type of TXT record. It is used to stop people receiving forged email. By adding an SPF record into your DNS configuration any mail servers receiving email, that is allegedly from you, will check that the email has come from a trusted source. The trusted sources are provided by the SPF record that you set up. To set up an SPF record, please follow the instructions below:

- a. Generate the record first this can be done at <u>http://www.openspf.org</u>. Simply insert your domain name into the box provided, click on the **Go!** button and follow the instructions provided on screen.
- b. Once you have the record details, you will need to apply them to your domain name, please follow the instructions below:

 Deploying SPF

 Publishing SPF Record

 Use our setup wizard to create SPF records for your domain:

 example.com

 SPF Record Syntax - The SPF record syntax in detail.

 Tools - SPF record testing tools.

 Common mistakes - Mistakes to avoid when publishing SPF records.

 Checking SPF

 Mission - Mail servers and clients that support SPF or can be extended to do so. SPF libraries for various programming languages.

 Specifications - The SPF technical reference (FPC 440B) and its predecessors. Please update your implementations!

 Test Suite - A test suite to help verify that an SPF implementation conforms to RPC 440B.

1. Log in to the <u>123-reg control panel</u>.

2. In the **Domain names** section, select the relevant domain name in the drop-down list and click on the **Manage** button.

| Domain name   | s                  | Buy a new domain 🕀            |
|---------------|--------------------|-------------------------------|
| Your domains: | 123-reg-support.me | Manage                        |
| View dom      | ains 🛵             | WHOIS privacy<br>Buy   Manage |

#### 3. Click on the **Manage DNS** option.

| 123-reg Domain Control Panel          |
|---------------------------------------|
| Currently managing 123-reg-support.me |
| Access my InstantSite Account         |
| Manage DNS                            |
| Web Forwarding                        |
| E-mail Management                     |
| Change Nameservers                    |
|                                       |

4. Scroll down the page until you see A, CNAME and TXT records section.

| A, CNAME and TXT records |      |                        |        |
|--------------------------|------|------------------------|--------|
| Name                     | Туре | e Content              | Delete |
| @                        | A    | 194.154.164.103        |        |
| WWW                      | A    | 194.154.164.103        |        |
| Add new entry            |      |                        |        |
| @                        | TXT  | ■ "v=spf1 mx ptr ~all" |        |

- 5. In the Add new entry section, add the following:
  - a. Enter an @ symbol in the Name box.
  - b. Change the **Type** to **TXT** using the drop down box.
  - c. Enter your SPF record into the Content box.
- 6. Click on the **Update DNS** button.

**Please Note:** Once you make changes to the DNS you will need to allow 24 – 48 hours propagation. Any further DNS changes in this time will result in further delays in the propagation time.

#### MX record

This is used to specify which mail servers are responsible for a particular domain name. One special feature is priority numbers, which provide information to the querying mail server about which mail server should be used first. The next entry is tried only when the mail server with the highest priority is not available. To set up your MX records, please follow the instructions below:

1. Log into your <u>123-reg control panel</u>.

2. In the **Domain names** section, select the relevant domain name in the drop-down list and click on the **Manage** button.

| Domain names  | i                  | <u>Buy a i</u>              | new domain 🔂 |
|---------------|--------------------|-----------------------------|--------------|
| Your domains: | 123-reg-support.me |                             | Manage       |
| View domai    | <u>ns</u>          | /HOIS privac<br>vy   Manage | ¥            |

3. Click on the **Manage DNS** option.

123-reg Domain Control Panel

Currently managing 123-reg-support.me

Access my InstantSite Account

Manage DNS

Web Forwarding

E-mail Management

**Change Nameservers** 

4. Scroll down the page until you see the **MX Records** section.

| cords |                                     |
|-------|-------------------------------------|
| Prior | ity Delete                          |
| 10    |                                     |
| 20    |                                     |
| ew MX |                                     |
|       |                                     |
|       | cords<br>Prior<br>10<br>20<br>ew MX |

5. Select the relevant tick box in the **Delete** column for any mail servers you no longer require.

6. In the Add new MX section, add the following:

a. Enter the mail server for example the 123-reg mail servers are **mx0.123-reg.co.uk.** and **mx1.123-reg.co.uk.** in the **Name** box.

Important: MX records must be terminated with a full stop or they will not work correctly.

- b. Set the priority of the mail server, the lower number the higher the priority i.e. a priority 10 will override a priority 20.
- 7. Click on the **Update DNS** button.

**Please Note:** Once you make changes to the DNS you will need to allow 24 – 48 hours propagation. Any further DNS changes in this time will result in further delays in the propagation time.

# How do I point to my own mail server?

If you are using your own mail server or have a mail server with another provider you can configure your domain name to point to your own mail server by following the instructions below:

1. Log into your <u>123-reg control panel</u>.

2. In the **Domain names** section, select the relevant domain name in the drop-down list and click on the **Manage** button.

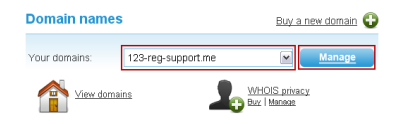

3. Click on the Manage DNS option.

| 123-reg Domain Control Panel          |
|---------------------------------------|
| Currently managing 123-reg-support.me |
| Access my InstantSite Account         |
| Manage DNS                            |
| Web Forwarding                        |
| E-mail Management                     |
| Change Nameservers                    |
|                                       |

4. Scroll down the page until you see the A,CNAME and TXT records section.

| A, CNAME and TXT records |       |                |        |
|--------------------------|-------|----------------|--------|
| Name                     | Туре  | Content        | Delete |
| @                        | A M 1 | 94.154.164.103 |        |
| WWW                      | A 💌 1 | 94.154.164.103 |        |
| Add new entry            |       |                |        |
| mail                     | A M 1 | 94.154.164.31  |        |

- 5. In the Add new entry section, add the following:
  - a. Enter the subdomain i.e. mail in the Name box.
  - b. Change the **Type** to **A** using the drop down box.
  - c. Enter the IP address of your mail server i.e. **194.154.164.31** in the **Content** box.
- 6. Scroll down to the MX Records section.

| MX Records   |                      |          |        |
|--------------|----------------------|----------|--------|
| Name Priorit |                      | Priority | Delete |
| Add New MX   |                      |          |        |
|              | mail.domainname.com. | 10       |        |

a. Enter the full subdomain created in step 5 i.e. mail.domainname.com. in the Name box.

Important: MX records must be terminated with a full stop or they will not work correctly.

b. Set the priority of the mail server, the lower number the higher the priority i.e. a priority 10 will override a priority 20.

7. Click on the Update DNS button.

**Please Note:** Once you make changes to the DNS you will need to allow 24 – 48 hours propagation. Any further DNS changes in this time will result in further delays in the propagation time.

```
DNS Management Guide
```